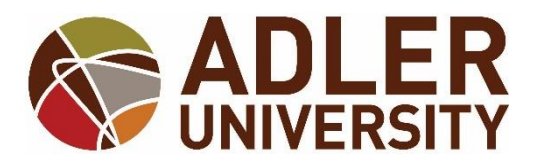

## Address, Phone Number, and Personal E-mail Changes via Self-Service

## Address Change Request

How to *request* an address change via Self-Service:

- 1. Log onto Adler Connect
- 2. Go to the Self-Service option
- 3. Towards the top of the page, click your Name

| S ADLER UNIVERSIT | Your Name                | ? Help |  |
|-------------------|--------------------------|--------|--|
| Hello, Your Name  | Welcome to Self-Service! |        |  |
| 4. Click User Pro | ofile                    |        |  |
|                   |                          |        |  |

|                                           | Your Name ? Help      |  |  |  |
|-------------------------------------------|-----------------------|--|--|--|
| Hello, Your Name Welcome to Self-Service! | User Profile          |  |  |  |
| Choose a category to get started.         | Emergency Information |  |  |  |
|                                           | Account Preferences   |  |  |  |

## 5. Click on the "Add New Address" option to <u>submit your new address to the</u> <u>Office of the Registrar for processing.</u>

| + Add New Address                   |                       |                |                    |           |  |
|-------------------------------------|-----------------------|----------------|--------------------|-----------|--|
| Address                             |                       |                | Туре               | Preferred |  |
| 17 N Dearborn St, Chicago, IL 60602 |                       |                | Home/Home Office   | <b>⊘</b>  |  |
|                                     |                       |                |                    |           |  |
|                                     | Enter Address Details |                |                    |           |  |
|                                     | Outside US/Canada     | a              |                    |           |  |
|                                     | Address Line 1 *      | 123 North Stre | et                 |           |  |
|                                     | Address Line 2        | Address Line 2 |                    |           |  |
|                                     | City *                | Chicago        |                    |           |  |
|                                     | State/Province *      | Illinois       | •                  |           |  |
|                                     | ZIP/Postal Code *     | 60602          |                    |           |  |
|                                     |                       |                | Cancel Add Address |           |  |

Please allow up to three business days for your address change request to be processed by the Office of the Registrar. There is no need to e-mail your request. You can check the status of your request by viewing your address in Self-Service.

Students and alumni who request a diploma reorder due to lost or misdirected mail because of an incorrect address will incur the diploma reorder fee.

## Phone Number and E-mail Updates

Students also have the option to directly manage their phone numbers and email addresses in their User Profile in Self-Service. You can add and remove email addresses and phone numbers. **The only exception is your Adler e-mail account.** Your Adler e-mail cannot be removed and will always remain as your preferred e-mail address to ensure you receive communications from departments within the Adler community. Any changes you make to your phone number or e-mail address are immediately processed and viewable in your User Profile.

How to **<u>update</u>** your phone numbers and personal e-mail addresses via Self-Service:

- 1. Log onto Adler Connect
- 2. Go to the Self-Service option
- 3. Towards the top of the page, click your Name
- 4. Click User Profile
- 5. Scroll down to either Email Address or Phone Numbers to add a new email of phone number.

| Email Addresses                                                                                   |             |           |         |  |  |
|---------------------------------------------------------------------------------------------------|-------------|-----------|---------|--|--|
| Last Confirmed On: 4/20/2016<br>Click to confirm that the email(s) below is accurate as of today. |             |           | Confirm |  |  |
| (+) Add New Email                                                                                 |             |           |         |  |  |
| Email                                                                                             | Туре        | Preferred |         |  |  |
| registrar@adler.edu                                                                               | Adler Email | 0         |         |  |  |
| Phone Numbers                                                                                     |             |           |         |  |  |
| Last Confirmed On: 4/20/2016<br>Click to confirm that the phone(s) below is accurate as of today. |             |           | Confirm |  |  |
| Add New Phone Phone Numbers                                                                       |             |           |         |  |  |
| Phone Number                                                                                      | Туре        |           |         |  |  |
| 708-123-4567                                                                                      | Cell Phone  |           | × (#)   |  |  |